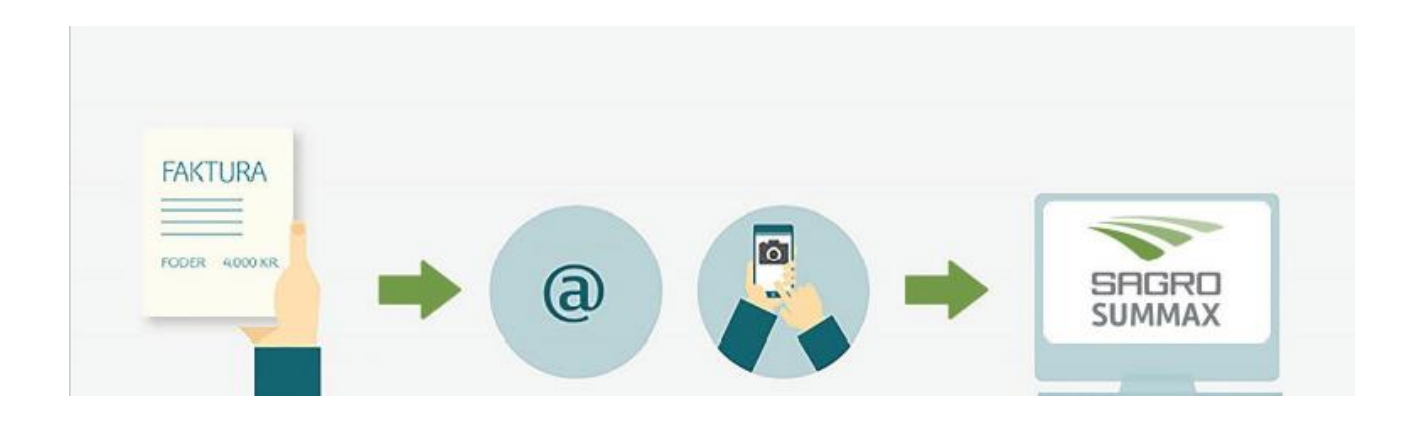

# Hurtig og sikker bilagshåndtering med automatisk læsning af bilag

Nu kan du let og hurtigt sende dine bilag direkte i Summax via mail eller mobil.

- Øger kvaliteten af den information, der aflæses fra bilagene
- Hjælper med at bilag ender det rigtige sted
- Gør processerne omkring bilagshåndtering mere strømlinet

#### **@** Bilag fra e-mail videresendes

- Tryk videresend på mailen med PDF bilaget
- Indtast din CVR-mail: cvr@nemfaktura.dk
- Slet evt. bilag med reklame eller handelsbetingelser
- Tilføj kommentar til bilag med § og din tekst i mail emnefelt
- Send mail
- Dit bilag ligger nu i dit Summax e-arkiv i regnskabsbilag

#### O Papirbilag fotograferes og sendes fra smartphone

- Åbn appen og indtast e-mail og adgangskode Brug din cvr-mail: <u>cvr@nemfaktura.dk</u> og din adgangskode (standardkode er Sagro2018)
- Tag et billede af dit bilag
- Godkend
- Dit bilag ligger nu i dit Summax e-arkiv i regnskabsbilag
  Betal via netbank, når bilagene ligger i Summax i regnskabsbilag. Se næste side >>

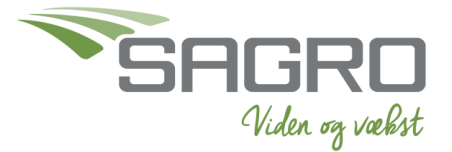

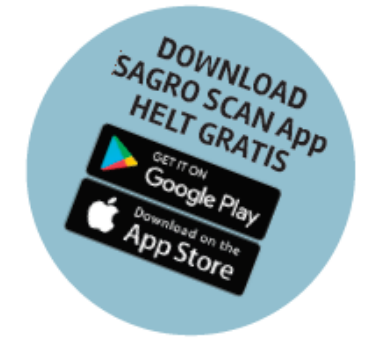

FAKTURA

FODER 4000 KR

**a** 

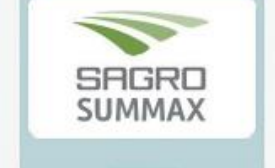

# Betal via netbank - når bilag ligger i Summax

# Betaling

- Log på Summax og gå til dit e-arkiv
- Åbn Netbank
- Vælg Regnskabsbilag
- Vælg fakturastatus og skift til Modtaget
- Tilgå det enkelte bilag ved at trykke på 🔎 i højre side
- Tag stilling til, om indholdet er korrekt, og om du selv skal betale fakturaen i din netbank, eller om bilaget dækker over en indtægt, en PBS betaling, leverandørservice eller andet – åbn din netbank og kopier beløb, betalingsinfo og dato – betal i netbank
- Tjek om beløb og dato er korrekt, tilret hvis nødvendigt
- Du ændrer Fakturastatus til Betalt manuelt. KUN bilag, der endnu ikke er betalt, skal bevare status Modtaget
- - Tryk nu næste oppe i højre hjørne og fortsæt til alle bilag er betalt
- Når du er færdig, tryk Gem og Luk
- Næste gang du logger på dit e-arkiv, vil det kun være bilag med status Modtaget, du mangler at behandle.

#### Søgning

- Log på Summax og gå til dit e-arkiv
- Vælg mappe du ønsker at søge i eks. Regnskabsbilag, indbakke mv.
- Vælg søgefelt
- Tast det ønskede søgeord eks. Leverandørnavn, fakturaindhold mv. Alle ord i en faktura er søgbare.

Send en mail til din regnskabsassistent, hvis du oplever at **beløb**, **dato** eller **afsenderinformation** ikke er læst korrekt. Så sikrer vi, at det ikke sker igen.

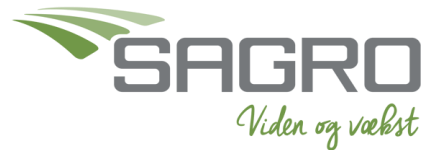